|                                          | itor                                    | Suchen (Alt+s)             |                                                                                                    |
|------------------------------------------|-----------------------------------------|----------------------------|----------------------------------------------------------------------------------------------------|
| Formular suchen                          |                                         |                            | IVP.                                                                                                    |
| @net_Manager                             |                                         |                            | MOBELPILOT                                                                                                    |
| MÖBELPILOT® + Systemvorgaben             |                                         |                            |                                                                                                    |
| Bedienungsanleitung u. Dokumentation     | zuletzt aufgerufene Formulare           |                            |                                                                                                    |
| Personalbereich                          | Formular                                | Datum                      | All and a second second second second second second second second second second second second second second se |
| Lieferantenverwaltung                    | 1 Übersicht verplanbare Lagerbestände   | 2016-10-26 16:10:14.115314 | 66                                                                                                    |
| Artikelverwaltung                        | 2 Erfassen/Bearbeiten Artikeistammdaten | 2016-10-26 16:10:05.884709 | 2. 100                                                                                                    |
| - Kundonuonuoltuna                       | 3 Erfassen Lagerbestandsliste           | 2016-10-26 16:09:24.329393 |                                                                                                    |
| * Kulidelivelivatulig                    | 4 Entassen systemwete Parameter         | 2010-10-26 10:08:54.859054 |                                                                                                    |
| Angebotsverwartung                       | 6 Erdassen Warenbestand                 | 2016-10-26 16:01:36 371379 |                                                                                                    |
| Auftragsverwaltung                       | 7 Programmstand/Patch einlesen          | 2016-10-25 15:09:20.957728 |                                                                                                    |
| Service                                  | 8 Erfassen Lagerplätze                  | 2016-10-06 13:48:00.823575 |                                                                                                    |
| Druckprogramme                           | 9 Artikelsammlung                       | 2016-10-06 11:18:39.84661  |                                                                                                    |
| <ul> <li>Bestand und Inventur</li> </ul> | 10 Erfassen Artikelteile-Parameter      | 2016-10-06 11:16:50.559049 |                                                                                                    |
| <ul> <li>Bestand</li> </ul>              | Wiedervorlage                           |                            |                                                                                                    |
| Inventur                                 | # Wiedervorlagetext Wiede               | rvorlagedatum              |                                                                                                    |
| Eingangsrechnungen                       | Keine Ergebnisse                        |                            |                                                                                                    |
| Statistiken                              | <ul> <li>Nützliche Links</li> </ul>     |                            |                                                                                                    |
| Marketing                                |                                         |                            |                                                                                                    |
| + FIBul-Schnittstelle                    | Zu den Newslettern                      |                            |                                                                                                    |
| - Karpankammunikation                    |                                         |                            |                                                                                                    |
| · Calles Oken                            | Zum Handbuch                            |                            |                                                                                                    |
| * Online-Shop                            | A Fernwarhungssoftware beninterladen    |                            |                                                                                                    |
| * Abschlussprogramme                     |                                         |                            |                                                                                                    |
| * Extras                                 |                                         |                            |                                                                                                    |
| Datenübernahme                           |                                         |                            |                                                                                                    |
|                                          |                                         |                            | 16:14:44                                                                                                    |

Klicken Sie auf den Hyperlink **Bestand und Inventur**. Klicken Sie auf den Hyperlink **Bestand**.

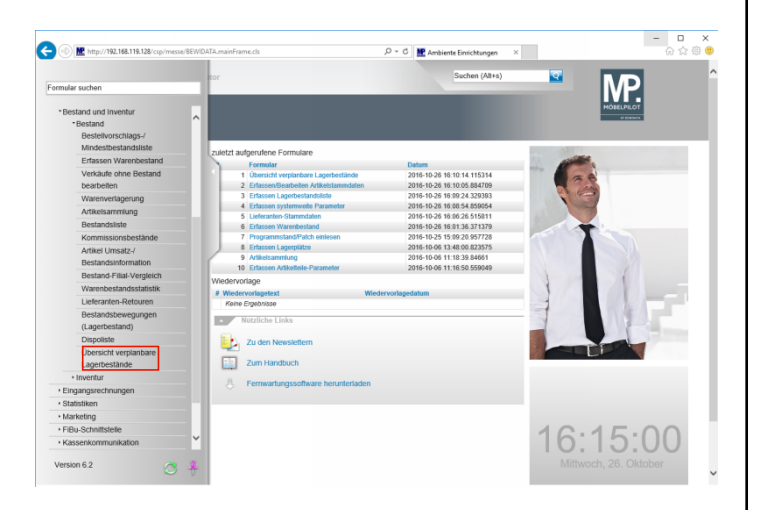

Klicken Sie auf den Hyperlink Übersicht verplanbare Lagerbestände.

| 🕕 腥 http://192.168.119.128/ | csp/messe/BEWIDATA.mair | Frame.ds                    | ,O × C MAnbiente Einrichtungen × | - D        | ×<br>© © |
|-----------------------------|-------------------------|-----------------------------|----------------------------------|------------|----------|
| Übersicht verpl             | anbare Lagerl           | oestände Systemadministrato | Suchen (Alt+s)                   | MP .       | ^        |
| ✓                           | i 🕂 🔒                   |                             |                                  | HÖBELPILOT |          |
| Kategorie                   | Freier Bestand          | Reservierter Bestand        | -                                |            | 1        |
| Kochfelder<br>Spülen        |                         | 3<br>10                     |                                  |            |          |
|                             |                         |                             |                                  |            | 1        |
|                             |                         |                             |                                  |            |          |
|                             |                         |                             |                                  |            |          |
|                             |                         |                             |                                  |            |          |
|                             |                         |                             |                                  |            |          |
|                             |                         |                             |                                  |            |          |
|                             |                         |                             |                                  |            |          |
|                             |                         |                             |                                  |            |          |
|                             |                         |                             |                                  |            |          |
|                             |                         |                             |                                  |            | ~        |

Klicken Sie auf den Listeneintrag Einbauherde.

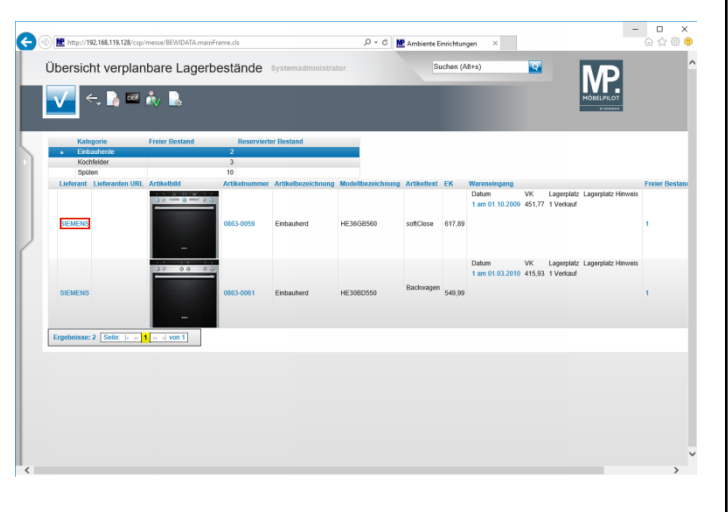

Klicken Sie auf den Hyperlink SIEMENS.

| ieferante            | n-Stammdater                      | Systemadministrator     |                       | Suchen (                            | Alt+s)         |  |
|----------------------|-----------------------------------|-------------------------|-----------------------|-------------------------------------|----------------|--|
| <b>V</b>             | <b>〕 î ? ∈.</b><br>⊗ M <b>] ∎</b> | <b>Q</b>                | > >> 🔐 🖦 🔒            | <ul> <li>N. → □</li> </ul>          | ) 🗈 🔫          |  |
| Algemein             | Information Bankve                | erbind. u. FiBu Kalkula | tion Prüfung          |                                     |                |  |
| Lieteranten-         | wr.                               | 1.0                     | 0003                  | _                                   |                |  |
| Anzahl<br>Positionen | bestellungen<br>0                 | Lieferanten 39          | bestellungen          | Neuen Auftrag Kredi<br>anlegen 7086 | tomummer:<br>3 |  |
|                      |                                   |                         |                       |                                     |                |  |
| ZR-Nummer            |                                   |                         | 00950                 |                                     | Q Z            |  |
| Anschr               | ift                               |                         |                       |                                     |                |  |
| Anrede               |                                   |                         | 4 - Firma             |                                     | -              |  |
| Name 1               |                                   |                         | SIEMENS               |                                     |                |  |
| Name 2               |                                   |                         | Electrogeräte GmbH (S | ε)                                  |                |  |
| Name 3               |                                   |                         |                       |                                     |                |  |
| Kurzbezeichn         | ung                               |                         | SIEMENS               |                                     | <b>'Q</b> '    |  |
| Strasse              |                                   |                         | Carl-Wery-Str. 34     |                                     |                |  |
| Postfach             |                                   |                         | 830 101               |                                     |                |  |
| PLZ (Strasse         | ) 692                             | 239 🔽 🖸                 | Ortsbezeichnung       | Neckarsteinach                      |                |  |
| PLZ (Postfaci        | n)                                |                         | Ortstell              |                                     |                |  |
|                      | Dec                               | utschland - DF          | Gebiet                |                                     |                |  |

Klicken Sie auf die Schaltfläche Zurück.

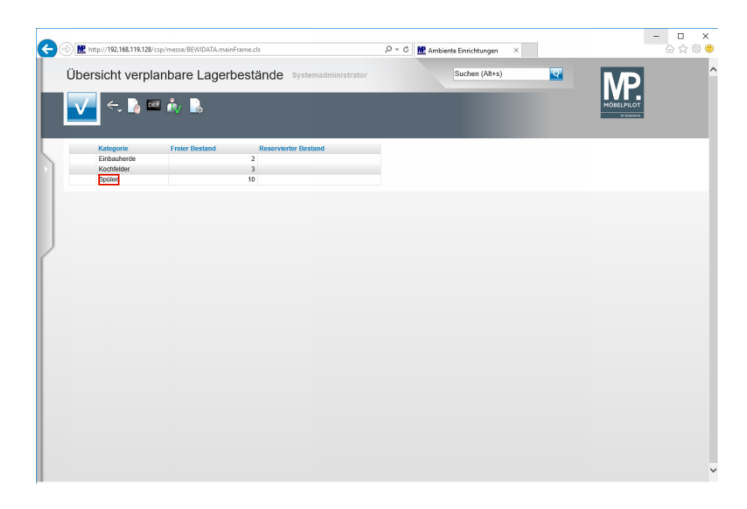

Klicken Sie auf den Listeneintrag Spülen.

| bersich                   | t verplanba     | re Lagerbestä | nde Syster        | nadministrator     |                   | Suchen (Alt+s)                                                      |        | ক                        |                                              |
|---------------------------|-----------------|---------------|-------------------|--------------------|-------------------|---------------------------------------------------------------------|--------|--------------------------|----------------------------------------------|
| _                         |                 | 5             |                   | _                  |                   | _                                                                   | -      |                          |                                              |
| $\checkmark$ $\leftarrow$ | : 📝 🖬 🎪         | <u>.</u>      |                   |                    |                   |                                                                     |        |                          | MÖBELPILOT                                   |
|                           |                 |               |                   |                    |                   |                                                                     |        |                          |                                              |
| Katep                     | orie Frei       | er Bestand    | Reservierter Best | end                |                   |                                                                     |        |                          |                                              |
| Eintau                    | uherde          | 2             |                   |                    |                   |                                                                     |        |                          |                                              |
| Kochfe<br>Sotter          | Hder            | 3             |                   |                    |                   |                                                                     |        |                          |                                              |
| Lieferant                 | Lieferanten URL | Artikelbild   | Artikelnummer     | Artikelbezeichnung | Modellbezeichnung | Artikeltext                                                         | EK     | Wareneingang             |                                              |
|                           |                 |               |                   |                    |                   | BLANCODIVON<br>5S-IF links<br>Edelstahl                             |        | Datum<br>1 am 09.10.2008 | VK Lagerplatz Lagerplatz<br>313,62 1 Verkauf |
| BLANCO                    | www.blanco.com  | - Cont        | 1540-0018         | Einbauspüle        | 515932            | serienmäßig nur<br>mit 2 Bohrungen<br>Zugknopf rund<br>chrom ist im | 443,15 |                          |                                              |
|                           |                 |               |                   |                    |                   | BLANCORONIS -                                                       |        | Datum                    | VK Lagerplatz Lagerplatz                     |
|                           |                 |               |                   |                    |                   | IF CNS Einsatz mit                                                  |        | 1 am 16.09.2009          | 263,00 1 Verkauf                             |
| BLANCO                    | www.blanco.com  |               | 0540-0011         | Einbauspüle        | 518493            | 2 Edelstahlschalen<br>Nr. 224842 €                                  | 146,07 |                          |                                              |
|                           |                 |               |                   |                    |                   | BLANCOSTATURA                                                       |        | Datum                    | VK Lagerplatz Lagerplatz                     |
| BLANCO                    | www.blanco.com  |               | 0540-0013         | Einbauspüle        | 514841            | 6-IF ACHTUNG.<br>Ausstellungsmodell<br>ist 70 cm tief W 70          | 485,00 | 1 am 11.09.2009          | 344,67 1 Verkauf                             |
|                           |                 |               |                   |                    |                   | BLANCOCLARON                                                        |        | Datum                    | VK Lagerplatz Lagerplatz H                   |
|                           |                 |               |                   |                    |                   | 340/180-IF                                                          |        | 1 am 11.10.2007          | 0,00 1 Verkauf                               |
| BLANCO                    | www.blanco.com  |               | 0540-0014         | Einbauspüle        | 514204            | chrom ist im<br>Lieferumfang                                        | 774,68 |                          |                                              |
|                           |                 |               |                   |                    |                   | enthalten                                                           |        |                          |                                              |
|                           |                 |               |                   |                    |                   | 6S-IF rechts                                                        |        | 1 am 12.02.2010          | 163.36 1 Verkauf                             |

Klicken Sie auf den Hyperlink 0540-0006.

| earbeiten Artikel und Leistungen                                                                                                    | ystemadministrator Such                                                      | en (Alt+s)       | MP                     |
|----------------------------------------------------------------------------------------------------|------------------------------------------------------------------------------|------------------|------------------------|
| ✓ ■ ♥ = ? ← ● = < < ♦ ♥ Ø ■                                                                                                    | < > » 🔒 🍕 🗳 🕴 🥥 🧠 📫                                                          | 🖬 👱 💷            | HÖEELPILOT<br>Distance |
| Aligemein Verkauf Information Prüfung                                                                                                    |                                                                              |                  |                        |
| Artikel-Nummer                                                                                                    | 0540-0005                                                                    |                  |                        |
| Bestand: 1 Stueck akt.Pos.Menge: 0/0 Lieferant: BLANCO                                                                                                    | Es sind keine Unterartikel zugeordnet Artikel ist                            | ein Unterartikel |                        |
| Artikelbild                                                                                                    |                                                                              |                  |                        |
|                                                                                                    |                                                                              |                  |                        |
|                                                                                                    |                                                                              |                  |                        |
|                                                                                                    |                                                                              |                  |                        |
|                                                                                                    |                                                                              |                  |                        |
| Verbandsartlikelnummer                                                                                                    |                                                                              |                  |                        |
| Verbandsartlikelnummer<br>Artikelbezeichnung                                                                                                    | Einbauspüle                                                                  | T                |                        |
| Verbandsarlikelnummer<br>Atlikelbezeichnung<br>Beschreibung                                                                                                  | Einbauspüle                                                                  | ব                |                        |
| Verbandsartikelnummer<br>Attkelbezeichnung<br>Beschreibung<br>Modelbezeichnung                                                                               | Einbauspüle                                                                  | <u>च</u>         |                        |
| Verbandsarlikehummer<br>Antielebzeichnung<br>Medelbezeichnung<br>Medelbezeichnung<br>Medelbezeichnung Kunde                                                  | Elebaspile<br>615932<br>515932                                               | <u>ए</u><br>व    |                        |
| Verbandsarlikelnummer<br>Adhebezeischnung<br>Descherbezeischnung<br>Modelbezeischnung Kinde<br>Tec (br Deskehung, Lolespapiere und Elikether)                | Elibaugile<br>51592<br>515932<br>-wx-V Add 1000 me1 000                      |                  |                        |
| Verbandsafikelnummer<br>Adhebezeischnung<br>Sectorabung<br>Modelbezeischnung<br>Modelbezeischnung Kunde<br>Text (für Bestellung, Leferpapiere und Elikefter) | Ethbaupile<br>55592<br>55592<br>- ws - V A A A A A A A A A A A A A A A A A A |                  |                        |

~

Klicken Sie auf die Schaltfläche **Zurück**.

| )@ | http://192.168.119.128/ | sp/messe/BEWIDATA.mainF | rame.cls                   | ,Ϙ ヾ C         |          | - □ ×<br>☆ ☆ ⊕ |
|----|-------------------------|-------------------------|----------------------------|----------------|----------|----------------|
| Ü  | bersicht verpla         | anbare Lagerb           | estände Systemadministrato | Suchen (Alt+s) | <b>T</b> | MP ^           |
|    | 🗸 🧠 🔰 🛛                 | iv 🗈                    |                            |                |          | MÖRLPILOT      |
|    | Kateporie               | Freier Bestand          | Reservierter Bestand       |                |          |                |
|    | Einbauherde             |                         | 2                          |                |          |                |
|    | Kochfelder              |                         | 3                          |                |          |                |
|    | operen                  |                         |                            |                |          |                |
|    |                         |                         |                            |                |          |                |
|    |                         |                         |                            |                |          |                |
|    |                         |                         |                            |                |          |                |
|    |                         |                         |                            |                |          | _              |
|    |                         |                         |                            |                |          |                |
|    |                         |                         |                            |                |          |                |
|    |                         |                         |                            |                |          |                |
|    |                         |                         |                            |                |          |                |
|    |                         |                         |                            |                |          |                |
|    |                         |                         |                            |                |          |                |
|    |                         |                         |                            |                |          |                |
|    |                         |                         |                            |                |          |                |
|    |                         |                         |                            |                |          |                |
|    |                         |                         |                            |                |          |                |
|    |                         |                         |                            |                |          |                |
|    |                         |                         |                            |                |          |                |
|    |                         |                         |                            |                |          |                |
|    |                         |                         |                            |                |          |                |
|    |                         |                         |                            |                |          |                |
|    |                         |                         |                            |                |          |                |

Klicken Sie auf den Listeneintrag Kochfelder.

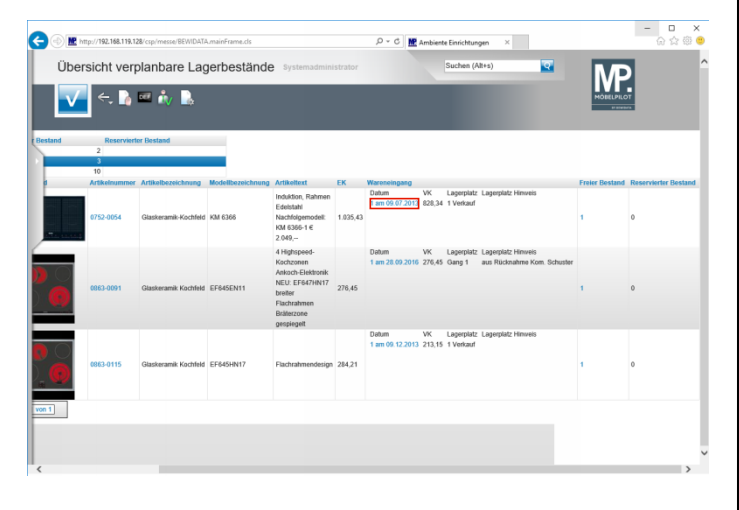

Klicken Sie auf den Hyperlink Menge und Eingangsdatum.

|                                             | iung syste       | magninistrator  |                            |                             | Jucin                  | (nite)             | MP.        |
|---------------------------------------------|------------------|-----------------|----------------------------|-----------------------------|------------------------|--------------------|------------|
| V 🕴 ? 🛛                                     | ←, 🭳 📑           |                 | » ••• •••                  |                             |                        |                    | MÖBELPILOT |
|                                             |                  | _               | _                          | _                           | _                      |                    |            |
| Bestand Informat                            | ion Reserve      | erung           |                            |                             |                        |                    |            |
| Artikelnummer                               |                  |                 | 0752-0054                  | ত হ স                       | KM 6366,Glas           | keramik-Kochfeld   |            |
| Filiale                                     |                  |                 | 1 - Verkauf                | -                           | 03.01.2014 1/<br>Laper | 1 03.01.2014 1/1 - |            |
| Lagerplatz                                  |                  |                 | 1 Verkauf                  |                             | cago                   | হ                  |            |
| Wareneingang                                |                  |                 | 09.07.2013                 |                             |                        | (03)               |            |
|                                             |                  |                 |                            |                             |                        |                    |            |
| Kundennummer                                |                  |                 | Kundennam                  | e                           |                        | হ                  |            |
| Reservent bis Datum                         | -                |                 | Reserviente<br>Reserviente | Menge<br>n nesnerrt nur Erf |                        |                    |            |
| Pertand (0752-0054)                         | Olaskesamik K    | oobfeld KM 6366 | Teal Treater Frederic      | g gespent, nar en           |                        |                    |            |
| Filiale Lagerplatz                          | Wareneingang     | Menge Lieferant | Einzel-Einkaufspreis Lag   | erplatzhinweis Lief         | erscheinnummer         | Reservierung/Pos.  |            |
| 1 (Verkauf) 1 Verkauf                       | 00.07.2013       | 1 0752          | € 828,34<br>€ 828,34       |                             |                        |                    |            |
| Wareneingang                                | Unterartikel     |                 |                            |                             |                        |                    |            |
| Unterartikel                                | Artikel          | Menge           | Einzel-Einkaufspreis       |                             | Lagerplatzhinwei       | 8                  |            |
|                                             |                  |                 |                            |                             |                        |                    |            |
| T<br>[ADMIN, 02.11.2014, 17.42.53][https:// | (mentanjatel.co) |                 |                            |                             |                        |                    |            |
|                                             |                  |                 |                            |                             |                        |                    |            |

Klicken Sie auf die Schaltfläche **Zurück**.